# TCU: LIBRARY

## Music / Media Library

# **Browsing and Selecting Film/Video**

7/25/2024 l.ruede@tcu.edu

The Music/Media Library at TCU houses a large collection of DVD/Blu-ray/VHS videos in English and other languages. Most requested are popular films and TV programs on video, which can be browsed, along with streaming video, using the "FrogScholar" search box at library.tcu.edu - select "Videos" as Material Type. When searching in FrogScholar be sure to sign in at the upper right of the screen in order to fully access content. (Note that the library also has multiple streaming video databases that offer an array of popular and educational films.)

**To generate a list of DVD/Blu-ray/VHS titles**, select <u>Advanced Search</u> and click the "Library Catalog" button. Next, select Search filters "Holding Call Number / contains" and type in a call number to browse (as below). Select "Material Type" Video/Film, then click SEARCH.

PN1997.2... English language films released from 2001+ (linked example is sorted by "newest")PN1997... English language films released before 2001 (linked example is sorted by "Title")PN1997.5... animated films (linked example is sorted by "Title;" newest can be selected, optionally)PN1992.8... popular TV programs; PN1992.77 ... popular TV, British/American emphasisPN1995.9 F67... foreign language films; PN1992.8 F67 ... foreign language TV

| Search for:                                                                                    |                                                                 |                                    |    | (Left colum | n in results)                                 |
|------------------------------------------------------------------------------------------------|-----------------------------------------------------------------|------------------------------------|----|-------------|-----------------------------------------------|
| Everything     Library Catalog     Articles       Government Documents     Juvenile Collection | Brite Library         Cours           Reference         Special | e Reserves O Curriculum Collection | on | Tweak       | your results                                  |
| Search filters Holding Call Number                                                             |                                                                 | Material Type<br>Video/Film        | •  | ,           | Date-newest<br>Date-oldest<br>Title<br>Author |

## Foreign language DVD/Blu-ray/VHS titles in a specified language (example: Spanish)

Also using Advanced search, click the "Library catalog" button; select Material Type "Video/film;" select Search filters options GENRE and "contains exact phrase" and type in *spanish language films and television* (as an alternative to selecting exact phrase, the words can be placed within quotation marks). **To see a list of all non-English film and television programs**, simply type in search phrase *language films and television*.

| Search filters                                                        | Material Type |  |
|-----------------------------------------------------------------------|---------------|--|
| Gapra 🔻 contains exact phrase 🗶 spanish language films and television | Video/Film    |  |
|                                                                       |               |  |

For call number and other searches, resulting results lists will default to "Relevance" order, which you can "*Tweak*" per Title, Author, Newest, or Oldest. Below are sample results for call number *PN 1997*. To see more information about a film, click on the title in the results list.

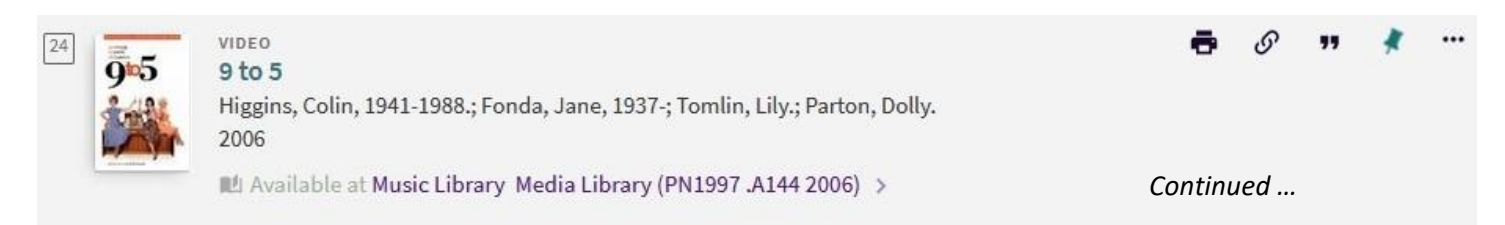

| 25 | <ul> <li>A double life</li> <li>Cukor, George, 1899-1983, film director.; Kanin, Michael, 1910-1993, film producer.; Gordon, Ruiscreenwriter.; Kanin, Garson, 1912-1999, screenwriter.; Colman, Ronald, 1891-1958, actor.; Hassactor.; O'Brien, Edmond, 1915-1985 actor.; Winters, Shelley, actor.; Collins, Ray, 1889-1965 actor 1907-1995 composer (expression)</li> <li>2012</li> <li>Available at Music Library Media Library (PN1997 .D6793 2012)</li> </ul> | <b>.</b><br>th, 1896-:<br>so, Signe,<br>r.; Rózsa, | <b>ی</b><br>1985,<br>1915-2<br>Miklós,              | <b>**</b>                                     | *               |  |
|----|----------------------------------------------------------------------------------------------------|----------------------------------------------------|-----------------------------------------------------|-----------------------------------------------|-----------------|--|
| 26 | A farewell to arms<br>Borzage, Frank, director.; Selznick, David O., 1902-1965, producer.; Glazer, Benjamin F. (Benjam<br>screenwriter.; Garrett, Oliver H. P. (Oliver Hart Palmer), 1897-1952, screenwriter.; Cooper, Gary,<br>Helen, 1900- actor.; Menjou, Adolphe, 1890-1963, actor.; Philips, Mary, 1900-1975, actor.; LaRue<br>Blanche, 1878-1933, actor.; Forbes, Mary, 1883-1974, actor.; Emery, Gilbert, 1875-1945, actor.; L<br>c2011                    | in Floyer<br>1901-196<br>, Jack, ac<br>ang, Cha    | 9<br>), 1887-<br>1, actor<br>tor.; Fri<br>rles B.,. | <b>99</b><br>1956,<br>r.; Haye<br>derici,<br> | <b>*</b><br>25, |  |

The full catalog record offers helpful information about the film (*Adam's Rib*, in this case), including subject headings that can be used for topic or genre searches. Be sure to limit searches to "Video/Film" so that book and other titles won't be mixed in.

| Title         | Adam's rib                                                                                               |
|---------------|----------------------------------------------------------------------------------------------------|
| Creator       | Cukor, George Dewey, 1899- >                                                                             |
|               | Rózsa, Miklós, 1907- >                                                                                   |
|               | Gordon, Ruth, 1896-1985. >                                                                               |
|               | Kanin, Garson, 1912-1999. >                                                                              |
|               | Tracy, Spencer, 1900-1967. >                                                                             |
|               | Hepburn, Katharine, 1907-2003. >                                                                         |
|               | Holliday, Judy. >                                                                                        |
|               | Ewell, Tom, 1909-1994. >                                                                                 |
|               | Wayne, David, 1914-1995. >                                                                               |
|               | Hagen, Jean, 1924-1977. >                                                                                |
| Subject       | Feature films >                                                                                          |
|               | Women lawyers Drama >                                                                                    |
|               | Dual-career families Drama >                                                                             |
|               | Man-woman relationships United States Drama >                                                            |
|               | Abogadas Teatro >                                                                                        |
|               | Relaciones hombre-mujer Teatro >                                                                         |
| Genre         | Drama                                                                                                    |
|               | Teatro                                                                                                   |
|               | Comedy films                                                                                             |
| Description   | A husband and wife lawyer team clash when the wife defends a woman on trial for shooting her spouse. The |
|               | lawyer-husband is the prosecutor.                                                                        |
| Publisher     | Burbank, CA : Warner Home Video                                                                          |
| Creation Date | 2000                                                                                                    |
| Format        | 1 videodisc (100 min.) : sd., b&w ; 4 3/4 in.                                                            |
|               |                                                                                                    |

| Available , Media Library ; PN1997 .A22 2000<br>(1 copy, 1 available, 0 requests) | S WAP           | Ξ≎ |
|-----------------------------------------------------------------------------------|-----------------|----|
| Item in place<br>Loanable                                                         |                 | ~  |
| E LOCATION portion of an item record                                              | Library 3rd Flc |    |

tells you where an item is located, if it's currently available, and offers a "MAP" link for a visual guide to its location. Clicking the arrows ( $\checkmark$ ) allows you to see more information and make a request if the

Clicking the arrows ( $\checkmark$ ) allows you to see more information and make a request, if the item is checked out.

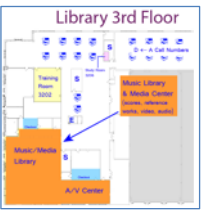

Please note that *the full call number is needed* in order to retrieve a DVD/Blu-ray/VHS item, complete with the location designation (for example, <u>Music Library, Media Library: PN1997 .A22 2000</u>).

If fuller plot or other information is needed, the Screen Studies Collection database is available from the databases list, or on the web via <a href="http://imdb.com">http://imdb.com</a> (Internet Movie Database).

#### More search techniques to discover videos:

In FrogScholar use topic words like *teens* or *lawyers* in a "Words anywhere" or "Subject words" search. If desired, add genre terms such as *war*, *comedy*, *mystery* or *animated*. Use \* as a wild card to allow for alternative word endings – for example, *teen*\* (teens, teenagers etc.). Select Video or Streaming video as format.

#### Popular film lists:

Handy genre lists of popular films (movies) are clickable at library.tcu.edu:

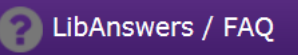

Click "browse all the library FAQs," "Topics," then "Popular Films."

### The library also has Video databases with films. The Video Resources Guide provides more information and links to both TCU and non-TCU film and video resources.